## 基金繳納作業系統單機版待遇調整作業更新版本操作說明:

一、待遇調整補差額作業:

 請先開啟退撫基金繳納作業系統,如有連網會自動更新薪俸表(可點擊俸 (薪)點對照表查看)

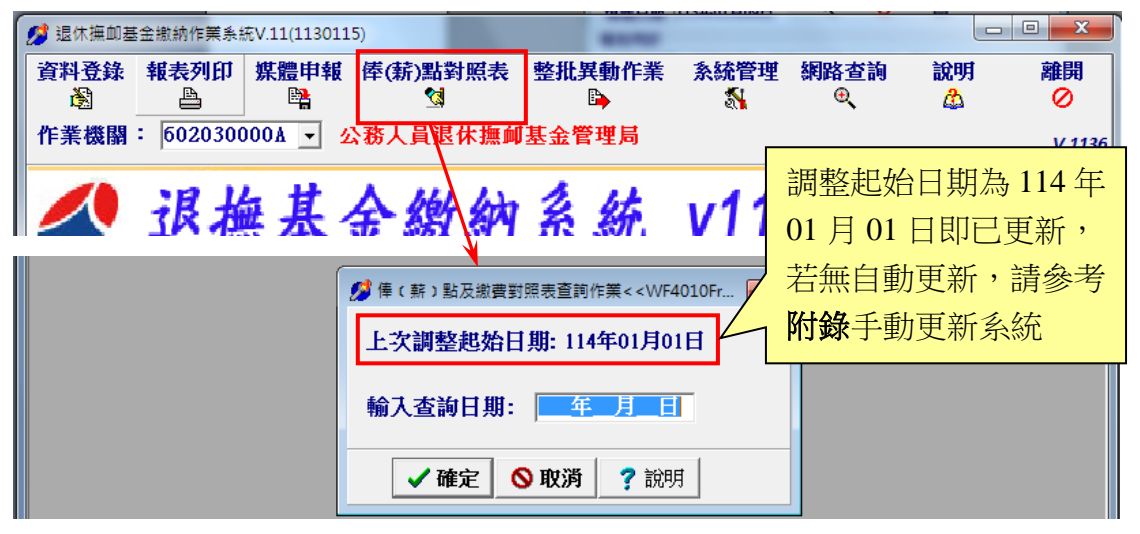

2、如機關學校114年1至5月之基金繳納費用未依調薪後標準繳納者,應於6月補繳待遇調整後之差額。

請先於「資料登錄」完成當月異動作業後,執行「報表列印」作業,報 表列印請選擇第6項,「整月清單、異動清單、繳費存款單(僅供114年 待遇調整補差額使用)」

| 💋 退休撫卹基金繳納作業系統V.                 | 11(1130115)                                                                                                    |                                                                                                    |                                                  |                             |                                                                                                    |  |
|----------------------------------|----------------------------------------------------------------------------------------------------|----------------------------------------------------------------------------------------------------|--------------------------------------------------|-----------------------------|----------------------------------------------------------------------------------------------------|--|
|                                  |                                                                                                    | 請依貴作業月                                                                                                    | 機關總                                              | 数費<br>乍                     |                                                                                                    |  |
| 列<br>項<br>一報<br>こ<br>へ<br>へ<br>へ | (WF2030Frm>>><br>別印月份 [114年06月<br>(報日期 [114年05月1]<br>表列印<br>整月清軍、異動清軍<br>整月清軍、異動清軍<br>整月清軍、異動清軍<br>参加人員名冊<br>育嬰全額自繳明細(存<br>整月清軍、異動清軍 | <ul> <li>預覧</li> <li>2日 €</li> <li>3、 激費存款單(1)</li> <li>3、 激費存款單(2)</li> <li>公自繳明細(機)</li> <li>5案號之全額自約</li> <li>3、 激費存款單(1)</li> </ul> | 離開<br>②<br>董列印一<br>利印三聯)<br>關自用,<br>数)<br>董供114年 | 說明<br>▲<br>聯)<br>)<br>毋需彙繳4 | ▲ ▲ ▲ ▲ ▲ ▲ ★ ▲ ★ ★ < |  |

3、請依貴機關實際需補差額之區間操作(如於6月繳費,補繳114年1至5 月之基金繳納費待遇調整後之差額。)

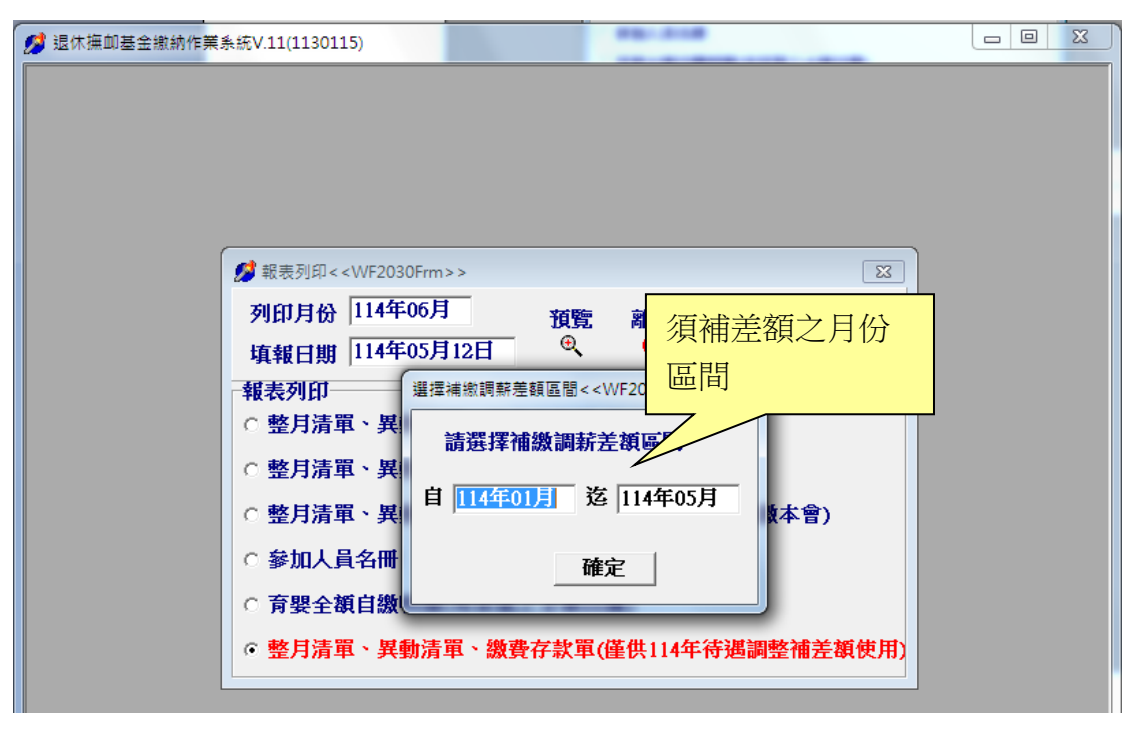

本次待遇調整因計算月份區間較多,請耐心等候。

| 🥵 退休撫卹基金繳納作業 | :条統V.11(1130115)                                                                                       | × |
|--------------|----------------------------------------------------------------------------------------------------|---|
|              |                                                                                                    |   |
|              | <ul> <li>○ 参加人員名冊</li> <li>○ 育嬰全額自繳明細(有案號之全額自繳)</li> <li>○ 整月清單、異動清單、繳費存款單(僅供114年待遇調整補差額使用)</li> </ul> |   |

4、系統依繳費月份及差額區間計算待遇調整補繳差額總數於(C)欄位。

| 小政          | 月份                              | 114年0            | <mark>6月</mark><br>31 金融 15 | Ì       | 周薪差<br>E | 額明細<br>習 | <u>預</u> 覧 3<br>③ | 利印<br>合 | 離    | 則      |          |        |           |         |    |
|-------------|---------------------------------|------------------|-----------------------------|---------|----------|----------|-------------------|---------|------|--------|----------|--------|-----------|---------|----|
| 2375)<br>總計 | へ貝  <br>宿繳金                     | 教育人員<br>額(E)=(A) | € 車職人員<br>)+(B)+(C)+(D)     | ₹ <br>) | 1        | ,416,093 | 個人自繳              |         | 49   | 95,647 | 政府撥繳     |        | 92        | 0,446   |    |
| 俸點1         | 俸點2                             | 人數(              |                             | 俸點1     | 倭點2      | 人數       | 金額小計              | 倭點1     | 俸點2  | 人數     | 金額小計     | / 佳點1  | 俸點2       | 人數  金額  | 小計 |
| 0800        | 0770                            | 2                | 38,142                      | 0535    | 0430     | 4        | 48,912            | 0350    | 0210 | 3      | 23,92    | 2 0220 | 14 104- 7 | 0       |    |
| 0790        | 0740                            | 4                | 72,348                      | 0520    | 0410     | 2        | 23,766            | 0340    | 0200 | 0      |          | 0 0210 |           | 0       |    |
| 0780        | 0710                            | 2                | 35,712                      | 0505    | 0390     | 3        | 34,614            | 0330    | 0190 | 0      |          | 0 0200 |           | 0       |    |
| 0750        | 0680                            | 2                | 34,332                      | 0490    | 0370     | 2        | 22,386            | 0320    | 0180 | 0      |          | 0 0190 |           | 0       |    |
| 0730        | 0650                            | 1                | 16,707                      | 0475    | 0350     | 1        | 10,848            | 0310    | 0170 | 0      |          | 0 0180 |           | 0       |    |
| 0710        | 0625                            | 21               | 341,208                     | 0460    | 0330     | 1        | 10,503            | 0300    | 0160 | 0      |          | 0 0170 |           | 0       |    |
| 0690        | 0600                            | 2                | 31,578                      | 0445    | 0310     | 2        | 20,316            | 0290    | 0150 | 0      |          | 0 0160 |           | 0       |    |
| 0670        | 0575                            | 3                | 45,990                      | 0430    | 0290     | 1        | 9,813             | 0280    | 0140 | 1      | 6,36     | 6 0155 |           | 0       |    |
| 0650        | 0550                            | 3                | 44,604                      | 0415    | 0275     | 0        | 0                 | 0270    | 0130 | 0      |          | 0 0150 |           | 0       |    |
| 0630        | 0525                            | 9                | 129,681                     | 0400    | 0260     | 1        | 9,123             | 0260    | 0120 | 0      |          | 0 0145 |           | 0       |    |
| 0610        | 0500                            | 2                | 27,900                      | 0385    | 0245     | 0        | 0                 | 0250    | 0110 | 0      |          | 0 0140 |           | 0       |    |
| 0590        | 0475                            | 11               | 148,401                     | 0370    | 0230     | 0        | 0                 | 0240    | 0100 | 0      |          | 0 總計(  | Ъ.        | 87      |    |
| 0550        | 0450                            | 3                | 37,710                      | 0360    | 0220     | 1        | 8,205             | 0230    | 0090 | 0      |          |        | 割穀費金額     | 1233087 |    |
| 身分          | 證號                              | 姓名               | 異動別                         | 出生      | 日期       | 俸薪點(前    | )類別 俸薪點           | (前) 倖   | 薪點(後 | と)類別(  | 奉薪點(後) 天 | 數      | 應繳總       | 額個人自    | 激起 |
|             | * <                             |                  |                             |         |          |          |                   |         |      |        |          |        |           |         |    |
|             | (B) 異動資料合計 筆動 <th< td=""></th<> |                  |                             |         |          |          |                   |         |      |        |          |        |           |         |    |

5、欲查詢個人補繳明細,請點選「調薪差額明細」,可匯出 CSV 檔案及列 印報表。

| 然本月異動清單預覽<≤WF203     ※                                                                                                    | 2Frm>>     |                       |       |            | E                  |        |
|----------------------------------------------------------------------------------------------------|------------|-----------------------|-------|------------|--------------------|--------|
| 作業月份 114年06月                                                                                                    | 調新差        | 額明細 預覽<br>3월 <b>《</b> | 列印離開  |            |                    |        |
| 公務人員 教育人員 軍職                                                                                                    | \$人員│ ┣━━━ |                       |       |            |                    |        |
| 💋 補繳調薪差額明細< <wf2038f< th=""><th>Frm&gt;&gt;</th><th></th><th>40,00</th><th></th><th>100 million (1990)</th><th></th></wf2038f<>                                                                                                    | Frm>>      |                       | 40,00 |            | 100 million (1990) |        |
| 補繳月份自 114年01月 3                                                                                                    | 至 114年05月  |                       |       | 匯出CSV<br>國 | 列印 離開              |        |
| 公務人員 教育人員 軍職                                                                                                    | 員人         |                       |       |            |                    |        |
| 身分證字號 姓名                                                                                                    | 作業月份 俸點    | 俸點類別                  | 繳費類別  | 提撥總額差額     | 個人自繳差額             | 政府撥繳差一 |
| ▶ <u>A</u> 1'''''' 陳出世                                                                                                    | 11403 0475 | 公務人員                  | 變俸    | 18         | 8                  | 10     |
| A.' F. ' 陳冊/『                                                                                                    | 11404 0475 | 公務人員                  | 整月    | 324        | 114                | 210    |
| A <sup></sup> <sup></sup> <sup></sup> <sup></sup>                                                                                                    | 11405 0475 | 公務人員                  | 整月    | 324        | 114                | 210    |
|                                                                                                    | 11401 0475 | 公務人員                  | 整月    | 324        | 114                | 210    |
| File 」 辞 [File ] 李 [File] [ File] [ | 11402 0475 | 公務人員                  | 整月    | 324        | 114                | 210    |
| NIŸ ╹ЬŸ╹┛陳¶ I/i                                                                                                    | 11401 0475 | 公務人員                  | 整月    | 324        | 114                | 210    |
| NI∎IIII 陳µ¶∰                                                                                                    | 11402 0475 | 公務人員                  | 整月    | 324        | 114                | 210    |
| A <sup>1</sup> ········ 陳 <sub>■■</sub> /u·                                                                                                    | 11401 0460 | 公務人員                  | 整月    | 315        | 110                | 205    |
| Aピートー酸品別                                                                                                    | 11402 0460 | 公務人員                  | 整月    | 315        | 110                | 205    |
| HI¥ '+ /I '¶ 張 + + ■                                                                                                    | 11403 0460 | 公務人員                  | 整月    | 315        | 110                | 205    |
| HI'I 'II 'ı 張 ı ━                                                                                                    | 11403 0460 | 公務人員                  | 變俸    | 24         | 8                  | 16     |
| HI YYI _ 張」 _                                                                                                    | 11404 0460 | 公務人員                  | 整月    | 315        | 110                | 205    |
| HIW''`━」'Ÿ', 張 ⊑N                                                                                                    | 11405 0460 | 公務人員                  | 整月    | 315        | 110                | 205    |
| A⊾a ŸEIXİ                                                                                                    | 11403 0445 | 公務人員                  | 整月    | 303        | 106                | 197    |
| A¶ ' ' ' ' ' ' ' ' ' 禁' ' ' '                                                                                                    | 11403 0445 | 公務人員                  | 變俸    | 18         | б                  | 12     |
| ▲「7┓7」、蔡山和                                                                                                    | 11404 0445 | 公務人員                  | 整月    | 303        | 106                | 197    |
| A <sup>#</sup> \# \#\#  #  蔡  , ,                                                                                                    | 11405 0445 | 公務人員                  | 整月    | 303        | 106                | 197    |
| •                                                                                                    |            |                       |       |            |                    | +      |
|                                                                                                    |            | 合計 筆數 480             |       |            |                    |        |

● 附錄-退撫基金繳納作業系統無法自動更新操作說明

1. 開啟退撫基金繳納系統出現版本檢查失敗

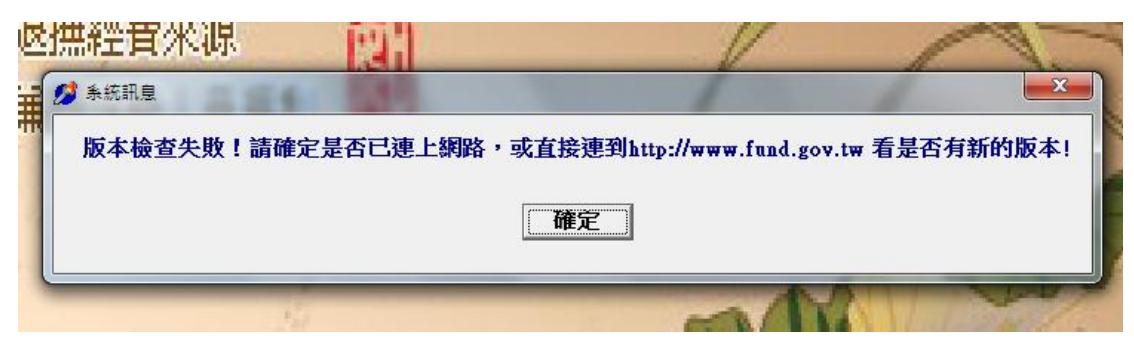

2.連線至本局網站 https://www.fund.gov.tw,點擊軟體下載

| · 《张人員還休願朝基金管理局 ×        | +                      |                     |                |            |            |          |              |                    | -   | 0      |
|--------------------------|------------------------|---------------------|----------------|------------|------------|----------|--------------|--------------------|-----|--------|
| ⊢ → O Si fund.gov.tw/Def | ault.aspx              |                     |                | -          |            |          | -            | Q                  | 國合  | ۲      |
|                          | 间未统,查 基督會·基金黨指質 🏕 X    | DP系统堂入臺書 🏈 公務人員還休預率 | 國件超期置詞亦成     受 | 被保險人或認試算 6 | 9 考试院共遗平台桌 | 發展部全球資訊書 | 用 🥪 丝秋彩全球翼积矾 |                    | >>  | D 1698 |
| ▲ 八森   昌進                | 【休悔前其今傍田】              | 3                   | 首              | 自頁 網站導覧    | English    | 聯絡我們     | 退撫基金詞彙       | <                  | A A | A      |
| Bureau of Publi          | c Service Pension Fund | eV.                 |                | 熱門         | 月開鍵字 [     | Search   |              | ٩                  | 進网  | 皆搜尋    |
| 認識ス                      | 本局 公告資訊                | 基金經營現況              | 便民服務 資語        | 讯専區        | 下載專區       | 公教(      | 固人專戶制專[      |                    |     |        |
|                          |                        |                     |                |            |            |          |              |                    |     |        |
| 最新消息                     | 新聞                     | 昂稿                  | 招標資訊           | 徴フ         | F          |          | 常用運          | 包結                 |     |        |
| 114-03-31 113            | 年公政教軍人員年改節             | 省經費及115年國軍          | 配合精簡政策挹注款,將    | 将編入115年度   | 退撫基        |          | 常見問          | 題                  |     |        |
|                          |                        |                     |                |            |            |          |              | And Address of the |     |        |

3.確認網站上架日期與退撫基金繳納系統標題列是否相同(相同即最新版,不 需更新)

| 下載專區                                               | 軟體下載                                   | •         |
|----------------------------------------------------|----------------------------------------|-----------|
| 收支作業手冊                                             |                                        | ٩.        |
| 基金繳納系統使用手冊                                         | 主題                                     | 上版日期      |
| 軟體下載                                               | 基金繳納作業系統完整版(exe檔案下載),僅供第一次安裝使用,安裝後人員資料 | 113-01-15 |
| 收支作業常用表單                                           | 將全數清除 🌏                                |           |
| 基金繳納費用對照表                                          | 基金繳納作業系統升級版(exe檔案下載) 🛃                 | 113-01-15 |
|                                                    |                                        |           |
| 🥬 退休撫卹基金繳納的                                        | 作業系統V.1 <mark>1(1130115)</mark>        |           |
| 資料登錄報表列<br>圖 上 一 一 一 一 一 一 一 一 一 一 一 一 一 一 一 一 一 一 |                                        | 統管理       |
|                                                    |                                        |           |

4.若需更新,請關閉退撫基金繳納作業系統,並於「基金繳納作業系統升級 版(exe 檔案下載)」項目上,點擊滑鼠右鍵選擇「另存連結為...」

## (<sup>©</sup>Chorme 瀏覽器) 上版日期 主題 基金繳納作業系統完整版(exe檔案下載),僅供第一次安裝使用,安裝後人員資料 113-01-15 將全數清除 🜏 基金繳納作業系統升級版(exe檔案下載) 🛃 113-01-15 在新分頁中開啟連結 在新視窗中開啟連結 在無痕式視窗中開啟連結 另存連結為.. 複製連結網址 檢查 (Cedge 瀏覽器) 目見 > 「戦等區 > 戦闘「戦 □ 將連結傳送到您的裝置 軟體下載 另存連結 ⊂ 複製連結 ① 新増至集錦 🕑 分享 (〇) 網頁選取 基金繳納作業系統完整版(exe檔案下 🚱 網頁擷取 除 💽 😱 検査 基金繳納作業系統升級版(exe檔案下 🗤 💽

## 5.存檔於電腦

| 另存新檔                                                                                                    |       |                  | ********* # ********* |          |    | x |
|----------------------------------------------------------------------------------------------------|-------|------------------|-----------------------|----------|----|---|
| () • • • •                                                                                                    | 腦 ▶   | data (D:) 🕨 temp | <b>- </b> €9 ₫        | 🖞 💭 temp | _  | ٩ |
| 組合管理 ▼ 新                                                                                                    | 増資料   | 夾                |                       |          | •  | 0 |
| 😭 我的最愛                                                                                                    | Â     | 名稱               | 《修改日期                 | 類型       |    | × |
| 🧱 桌面<br><u>週</u> 最近的位置                                                                                                    | 111   |                  | 沒有符合搜尋的項目。            |          |    |   |
| 〕 下載<br>길 Teol                                                                                                    |       |                  |                       |          |    |   |
| □                                                                                                    |       |                  |                       |          |    |   |
| ■ 文件                                                                                                    |       |                  |                       |          |    |   |
| <ul> <li>J) 首楽</li> <li>Ⅰ</li> <li>Ⅰ</li> <li>Ⅰ</li> <li>Ⅰ</li> <li>Ⅰ</li> <li>Ⅰ</li> <li>Ⅰ</li> <li>Ⅰ</li> <li>Ⅰ</li> <li>Ⅰ</li> <li>Ⅰ</li> <li>Ⅰ</li> <li>Ⅰ</li> <li>Ⅰ</li> <li>Ⅰ</li> <li>Ⅰ</li> <li>Ⅰ</li> <li>Ⅰ</li> <li>□</li> <li>□&lt;</li></ul> | -     | ٠[               | m                     |          |    | Þ |
| 檔案名稱( <u>N</u> ):                                                                                                    | upda  | te.exe           |                       |          |    | • |
| 存檔類型(工):                                                                                                    | Appli | cation (*.exe)   | •                     |          |    | • |
| 🝙 隱藏資料夾                                                                                                    |       |                  |                       | 存檔(S)    | 取消 |   |

## 5-1. (Chorme 瀏覽器)若出現「已封鎖不安全的下載內容」,選擇保留

|          |              | -                                 | - | × |
|----------|--------------|-----------------------------------|---|---|
|          |              | * *                               |   | : |
| 首頁       | 網站導覧 Englist | ▲ update.exe<br>已封鎖不安全的下載內容<br>聯; |   | • |
|          | 熱門關鍵字        | Search Q 進階搜尋                     |   |   |
| <u>5</u> | 下載專區         | 公教個人專戶制專區                         |   |   |
|          |              |                                   |   |   |

(Cedge 瀏覽器)若出現無法安全下載,請點擊「…」,選擇保留

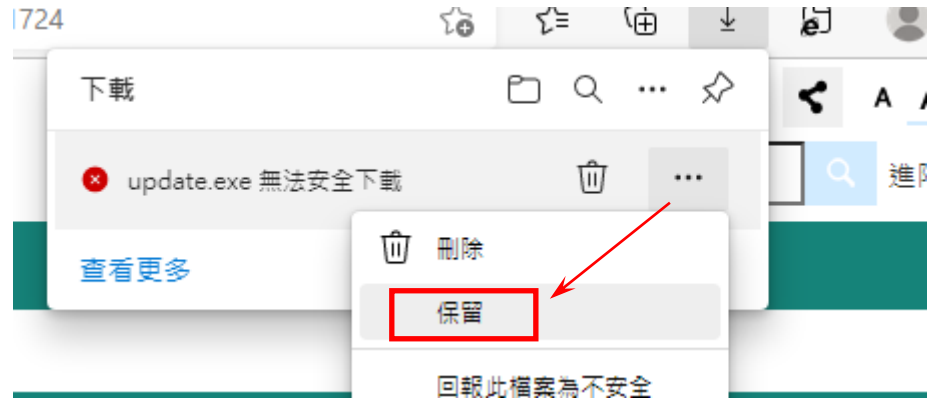

6.點擊下載之檔案,可於瀏覽器視窗或至存檔目錄下執行

(Chorme 瀏覽器)

| ☆ 速 🛛 🏝 :<br>■ update.exe<br>6.6 MB • 完成<br>綱站導覧 English 聯 |
|------------------------------------------------------------|
| 熱門關鍵字 Search Q 進階搜尋                                        |
| 下載專區 公教個人專戶制專區                                             |
|                                                            |
|                                                            |
| (Cedge 瀏覽器)                                                |
| 724 6 6 6                                                  |
| 下载 C ··· 🖍 K A A                                           |
| ■ update.exe<br>■ 開設檔案<br>■ □ □ □ 2 進階打                    |
| 查看更多                                                       |

\_

 $\times$ 

7.選擇執行->安裝,等待安裝狀態列執行完畢

| 開啟檔案 - 安全性警告                                                                   |
|--------------------------------------------------------------------------------|
| 無法確認發行者,您確定要執行這個軟體?                                                            |
| 名稱: D:\temp\update.exe<br>發行者: 發行者不明<br>類型: 應用程式<br>従: D:\temp\update.exe      |
| 這個檔案沒有有效的數位簽章可以確認它的發行者,您應該<br>只執行來自您所信任發行者的軟體。 <u>如何決定哪個軟體可以</u><br><u>執行?</u> |

| 1 退撫基金繳納系統 安裝程式                                                                                                    |                |
|----------------------------------------------------------------------------------------------------|----------------|
| <b>準備安裝</b><br>安裝程式將開始安裝 退撫基金繳納系統 到您的電腦中。                                                                                                    |                |
| 按下 [安裝] 繼續安裝,或按 [上一步] 重新檢視或設定各選項的內容。                                                                                                    | •              |
| 目的資料夾:<br>C:\Winfund<br>「開始」功能表資料夾:<br>退撫基金繳納系統                                                                                                    | *              |
| 安裝①                                                                                                    | <b>下</b><br>取消 |
| □ □ < |                |

| 👸 退撫基金繳納系統 安裝程式                              |  |
|----------------------------------------------|--|
| <b>正在安裝</b><br>諸稍候,安裝程式正在將 退撫基金繳納系統 安裝到您的電腦上 |  |
| 正在解壓縮檔案<br>C:\Winfund\DOC\images\IMG12.jpg   |  |

8.跳出使用者帳號密碼頁面,即更新完成

| 公務人員退休撫卹基金管理系統 | x |
|----------------|---|
|                |   |
| 使用者帳號:         |   |
| 使用者密碼:         |   |
| ,              |   |
| 開纏 人谷          |   |
|                |   |